# Pregledovanje bančnih izpiskov

Zadnja sprememba 30/08/2023 3:06 pm CEST

Podatke o bančnih izpiskih lahko pregledujemo in iščemo na **osnovnem** ali **naprednem pregledu** izpiskov.

## Osnovna preglednica bančnih izpiskov

Na osnovni preglednici so prikazani vneseni bančni izpiski.

- Bančne izpiske na osnovni preglednici iščemo in pregledujemo tako, da v iskalno polje vpišemo niz podatkov in kliknemo na Najdi.
- Podatke v stolpcih lahko razvrščamo s klikom na naziv stolpca (padajoče ali naraščajoče).

### Napreden pregled bančnih izpiskov

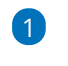

S klikom na Napredno iskanje lahko pregled bančnih izpiskov dodatno

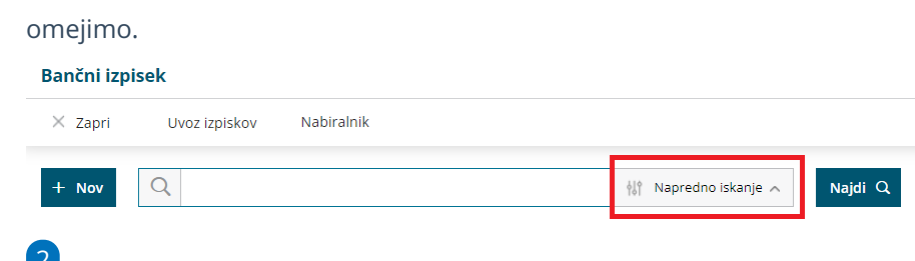

Pregled izpiskov omejimo z naslednjimi kriteriji:

- o opis,
- številka TRR nalogodajalca,
- datum od-do,
- številka izpiska,
- denarna enota in
- naziv.

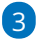

Iskanje zaženemo s klikom na Najdi.

#### 💢 minimax

| × Zapri               | Uvoz izpiskov | Nabiralnik     |      |                   |  |
|-----------------------|---------------|----------------|------|-------------------|--|
| + Nov                 | Q 네 Osnovno   | iskanje 🤿 Naje | di Q |                   |  |
| Online                |               |                |      | Številka izpiska: |  |
| Opis:                 |               |                |      |                   |  |
| TRR<br>nalogodajalca: |               |                | ~    | Denarna enota:    |  |

# Pregled vrstic na bančnem izpisku

1 Na **osnutku** in **potrjenem** bančnem izpisku imamo možnost iskanja

podatkov po vrsticah bančnega izpiska.

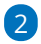

V polju za iskanje lahko iščemo po:

- prejemniku oziroma nalogodajalcu,
- vezi (sklicu),
- kontu,
- ° znesku,
- o opisu,
- analitiki (če je ta določena).

#### 3

Program prikaže samo vrstice izpiska, ki vsebujejo vpisani podatek.

| Vrstice izpiska |                         |                                                 |       |     |       |          |      |  |  |  |
|-----------------|-------------------------|-------------------------------------------------|-------|-----|-------|----------|------|--|--|--|
|                 |                         |                                                 |       |     |       |          | Q 25 |  |  |  |
| ZŠ              | Prejemnik/Nalogodajalec | Veza (sklic)                                    | Konto | DE  | Breme | Dobro    |      |  |  |  |
| 1               | A stranka               | % IR:2023- <mark>25</mark> 2023 <mark>25</mark> | 12002 | EUR | 0,00  | 1.830.00 |      |  |  |  |
|                 |                         |                                                 |       | EUR | 0,00  | 1.830,00 |      |  |  |  |